# Hurtigveiledning

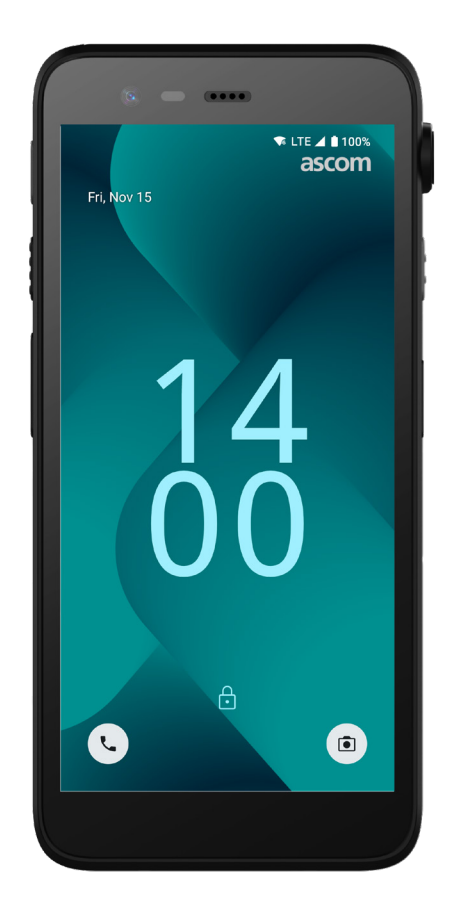

# Ascom Myco 4

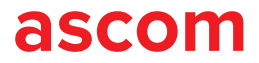

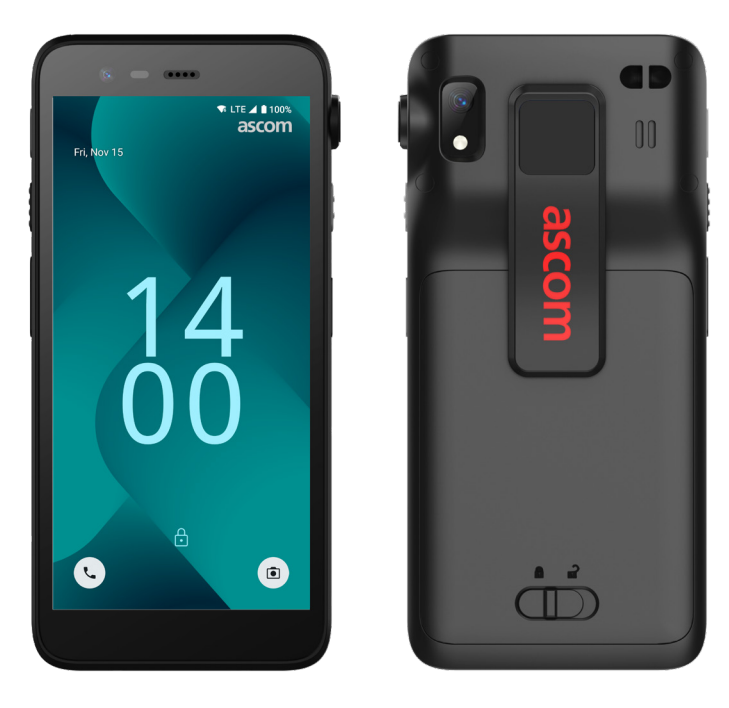

#### Introduksjon

Ascom Myco<sup>™</sup> 4 støtter strømlinjeformet arbeidsflyt, raske svar og faktabaserte beslutninger. Ascom Myco 4 smarttelefon i bedriftsklassen leverer anvendelig, kontekstrik informasjon til mobilt personell innen helsevesen, produksjon og andre krevende miljøer. Håndsettet er basert på Android<sup>™</sup> og omfatter flere løsninger fra Ascom som supplerer standardfunksjoner fra Android.

Denne hurtigveiledningen gir en kort oversikt over de vanligste funksjonene til ditt Ascom Myco 4 håndsett.

Bildene i hurtigveiledningen viser et håndsett med engelsk brukergrensesnitt. Noen av funksjonalitetene og skjermbildene i denne hurtigveiledningen kan avvike fra håndsettet ditt, avhengig av systemkonfigurasjon og håndsettvariant.

Husk å lese sikkerhetsinstruksjonene som følger med produktet før du bruker håndsettet.

Informasjonen i dette dokumentet kan bli endret uten varsel.

Ascom Myco er et varemerke som tilhører Ascom (Sweden) AB.

Android, Google, Google Play og andre tilknyttede merker og logoer er varemerker som tilhører Google LLC.

### Innholdsfortegnelse

| Oversikt                  |           |
|---------------------------|-----------|
| Håndsett                  | 1         |
| Håndsettmodeller          | <u>2</u>  |
| Knapper                   | <u>2</u>  |
| Navigering                |           |
| Navigasjon på håndsett    | <u>3</u>  |
| Kommunikasjon             |           |
| Ringe og melde            | <u>4</u>  |
| Varsler                   |           |
| Varseloversikt            | <u>5</u>  |
| Administrere varsler      | <u>5</u>  |
| Varslingspanel            | <u>6</u>  |
| Innstillinger             |           |
| Hurtiginnstillinger-panel | <u>7</u>  |
| Sikkerhet                 |           |
| Håndsettsikkerhet         | <u>8</u>  |
| Batteri                   |           |
| Bytte batteri under drift | <u>9</u>  |
| Lavt batterinivå          | <u>9</u>  |
| Bytte batteri             | <u>10</u> |
| SIM-kort                  |           |
| SIM-kort                  | <u>11</u> |
| Lading                    |           |
| Lading av håndsett        | 12        |
| Lading av batteri         | <u>14</u> |

ascom

# Håndsett

Oversikt

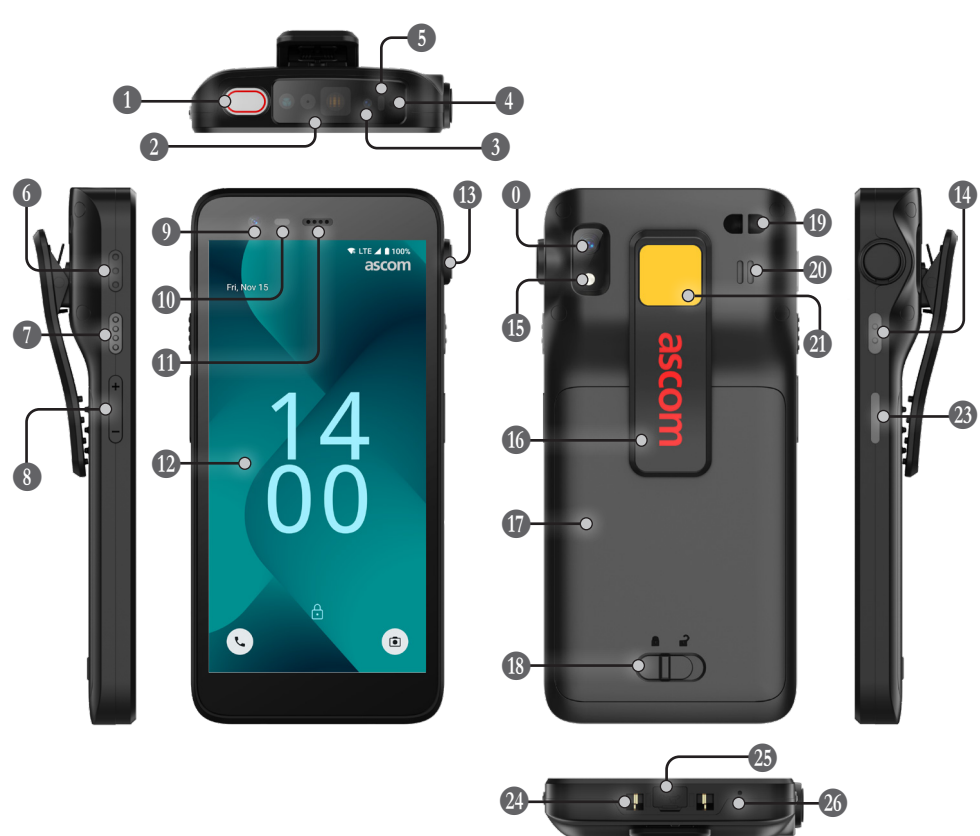

Multifunksjons-/alarmknapp
Profesjonell strekkodeleser\*
Ascom IR-lokasjon\*
Øvre mikrofon
Flerfarget lysdiode
Multifunksjonsknapp 3
Multifunksjonsknapp 4
Volumknapper
Kamera foran

\* Ikke tilgjengelig på Slim-modellen

\*\* Brukes til skanning av strekkoder på Slim-modellen. \*\*\* Ikke tilgjengelig på Slim Cellular-modellen.

| - | •                  |
|---|--------------------|
| * | 🕕 Ørehøyttaler     |
|   | Hoveddisplay       |
|   | I Trekksnorport*   |
|   | 🚯 Kamera bak**     |
|   | 🚯 Lommelykt        |
|   | 🚯 Klips            |
|   | 🕼 Batteri          |
|   | 🚯 Batterideksellås |

Mærhetssensor

| •                                       |
|-----------------------------------------|
| 🕖 Hovedhøyttaler                        |
| Fargeklistremerke<br>som kan skiftes ut |
| Multifunksjonsknapp 2                   |
| Av/på-knapp<br>med biometrisk leser     |
| 🚇 Ladekontakt                           |

1 Feste for reim til håndleddet\*\*\*

USB-C-port med deksel

🚳 Nedre mikrofon

# Håndsettmodeller

Ascom Myco 4 fås i fem varianter:

|                                   | Ascom IR-<br>lokasjon | Profesjonell<br>strekkodeleser | Trekksnorport | SIM-<br>kortspor* |
|-----------------------------------|-----------------------|--------------------------------|---------------|-------------------|
| Ascom Myco 4, Wi-Fi               | Ja                    | Ja                             | Ja            | Nei               |
| Ascom Myco 4, Cellular Wi-Fi      | Ja                    | Ja                             | Ja            | Ja                |
| Ascom Myco 4 Slim, Wi-Fi          | Nei                   | Nei                            | Nei           | Nei               |
| Ascom Myco 4 Slim, Cellular Wi-Fi | Nei                   | Nei                            | Nei           | Ja                |
| Ascom Myco 4, DECT Wi-Fi          | Ja                    | Ja                             | Ja            | Nei               |

\* SIM-kortsporet befinner seg i batterirommet, se side 11.

## Knapper

Håndsettet er utstyrt med en av/på-knapp, volumknapper og fire multifunksjonsknapper som kan konfigureres.

#### Multifunksjonsknapper

Avhengig av konfigurasjonen kan multifunksjonsknappene brukes til forskjellige formål. For eksempel skanne en strekkode, sende en alarm, starte en app eller bruke den som Push-to-Talk knapp (PTT).

#### Av/på-knapp (med biometrisk leser)

Trykk og hold inne for å slå på håndsettet.

Trykk for å låse og sette skjermen i hvilemodus.

Trykk for å aktivere skjermen fra hvilemodus, eller, når minst ett fingeravtrykk er lagt til på håndsettet, for å låse opp håndsettet.

For å slå av håndsettet, trykk og hold inne av/på-knappen sammen med volum opp-knappen til strømmenyen vises.

#### Volumknapper

Trykk på opp + for å øke eller trykk på ned – for å redusere volumet.

### Navigasjon på håndsett

Navigering

Hjemskjermen er hovedvisningen på håndsettet med snarveier til forskjellige apper og funksjoner.

Sveip opp fra bunnen av hjemskjermen for å få tilgang til app-menyen. Appmenyen inneholder alle appene som er installert på håndsettet.

Hvis du vil gå tilbake til hjemskjermen, sveiper du ned i app-menyen eller trykker på **Tilbake** eller **Hjem**.

Trykk på **Oversikt** for å se listen over alle apper som er aktive.

Alternativt kan du dobbelttrykke på **Oversikt** for å veksle rett til forrige app.

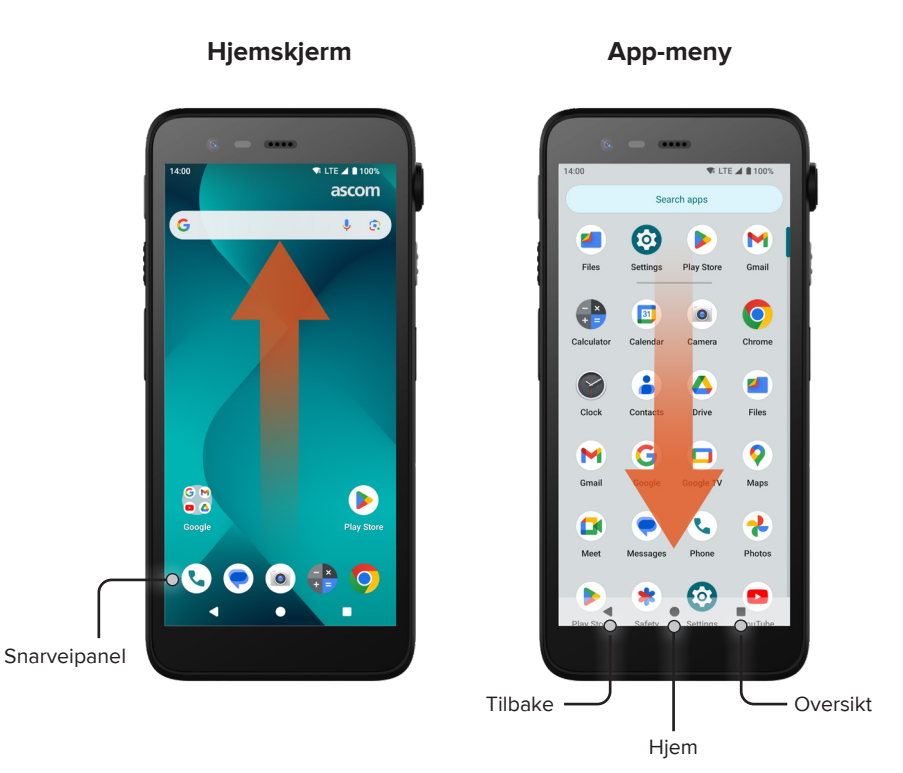

# Ringe og melde

- Trykk på Telefon i app-menyen. Du kan alternativt åpne appen fra snarveipanelet i hjemskjermen.
- ② Du kan velge å slå telefonnummeret manuelt eller velge en kontakt fra Hurtigvalg ★, Anropslogg ③ eller Kontakter ♣.

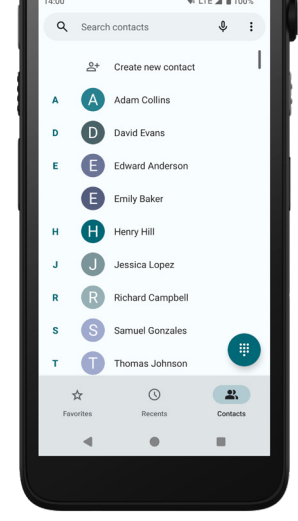

- Trykk på Meldinger\* i app-menyen. Du kan alternativt åpne appen fra snarveipanelet i hjemskjermen.
- Trykk på Start en chat Start en chat skrive en ny melding, eller trykk på en eksisterende samtale for å lese og svare på den.

\* Kun tilgjengelig på Cellular-modeller.

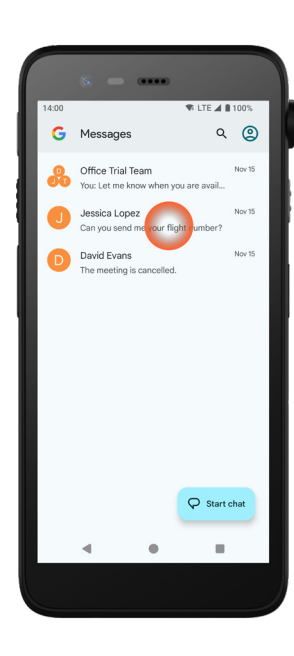

## Varseloversikt

Varsler vises på ulike steder og i ulike formater, for eksempel som ikoner i statusfeltet eller som detaljerte tekster i varslingspanelet.

D

- Ikon/appikon
- 2 Tittel/overskrift
- 3 Appnavn
- 4 Tidsstempel
- Indikator for utvidelse
- 6 Støttetekst
- Hurtighandlinger

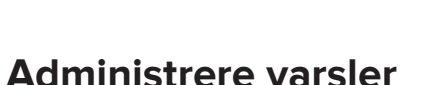

På låseskjermen er det tre måter å administrere varsler på:

Se hele innholdet ved å trykke på utvidelsesindikatoren v eller sveipe varselet ned. Trykk på varselet for å åpne appen som sendte det. Sveip til venstre eller høyre for å forkaste varselet (hvis det er tillatt).

David Evans · Messages · now

please adjust your schedule.

Mark as read

The meeting is postponed by two hours,

Rep

0

6

≥.

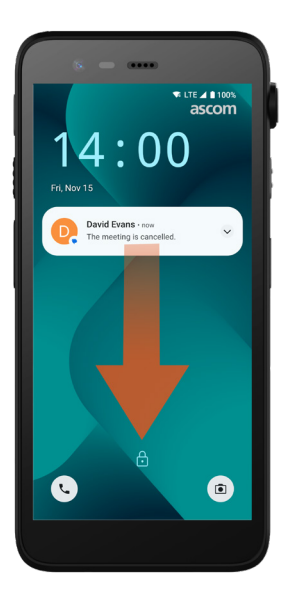

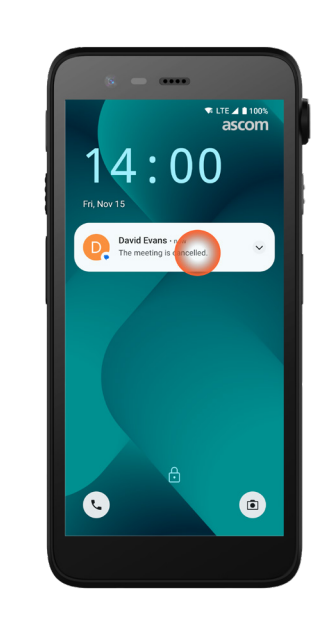

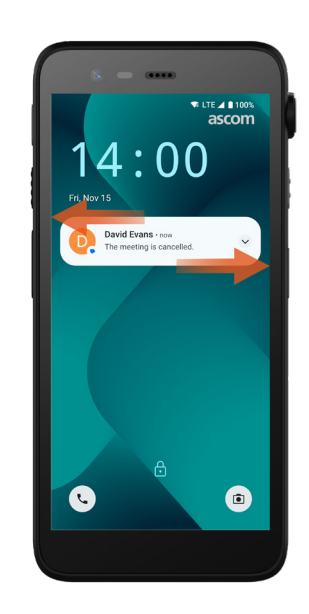

# Varslingspanel

Innkommende varsler vises først som ikoner i statusfeltet øverst i skjermen for å vise at det er ny informasjon i varslingspanelet.

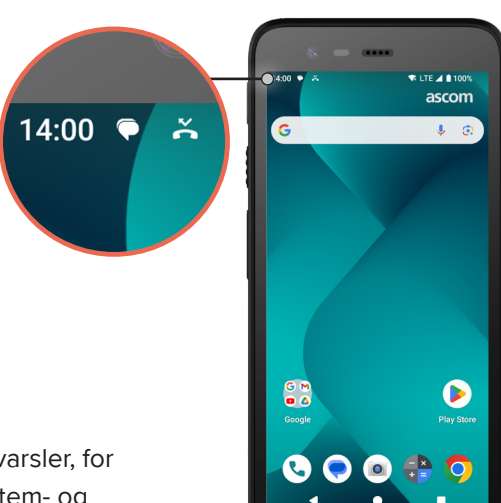

Varslingspanelet viser en liste over varsler, for eksempel tapte anrop, samtaler, system- og appmeldinger.

Du kan åpne varslingspanelet både i ulåst modus og på låseskjermen.

Åpne varslingspanelet ved å sveipe ned fra toppen av skjermbildet. Skjul varslingspanelet ved å sveipe oppover eller trykke utenfor varselet.

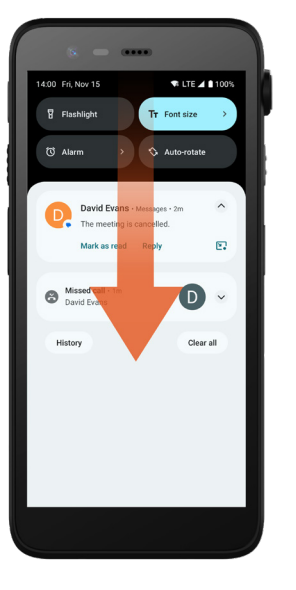

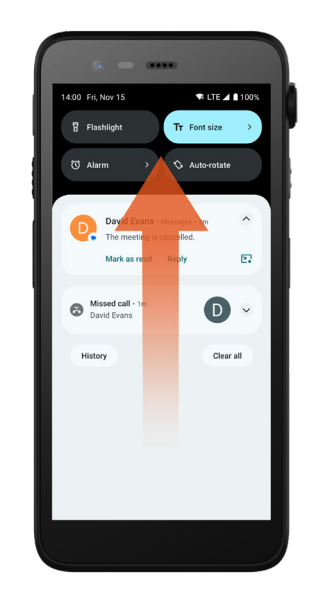

5

6

8

#### Hurtiginnstillinger-panel

Hurtiginnstillinger-panelet kan brukes til å foreta noen raske endringer i Ascom Myco 4, for eksempel å endre skjermens lysstyrke eller sette håndsettet i batterisparemodus.

Du kan åpne Hurtiginnstillinger-panelet både i ulåst modus og på låseskjermen.

Hvis du vil se et utvalg av innstillinger, sveiper du nedover fra toppen av skjermen. Du finner innstillingene over varslingspanelet. Hurtiginnstillingerpanelet åpnes ved å sveipe ned to ganger fra toppen av skjermen. En innstilling slås på/av ved å trykke på den tilsvarende innstillingsflisen.

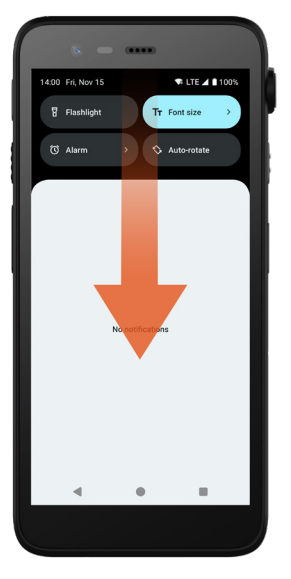

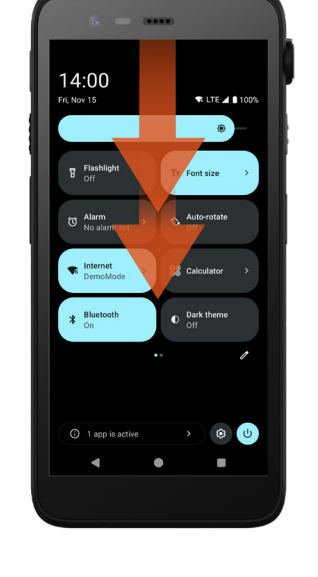

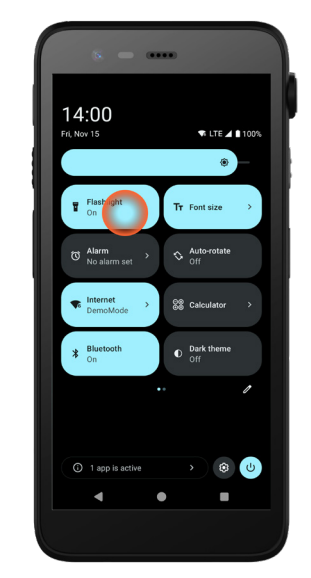

# Håndsettsikkerhet

Ved å følge disse anbefalingene sikres det at håndsettet bare er tilgjengelig for den tilsiktede personen:

- Lås enheten (slå av skjermen) før du lar den være uten tilsyn.
- Unngå endringer i innstillinger som kan redusere sikkerheten, for eksempel å forlenge tiden til skjermen går i tidsavbrudd.
- Bruk én av følgende metoder for skjermlåsing: mønster, PIN-kode eller passord.

#### Bytte skjermlås

For å endre skjermlåsemetoden, trykk på **Innstillinger** (2) i app-menyen. Deretter trykker du på **Sikkerhet og personvern → Enhetsopplåsing → Skjermlås**. Velg ett av følgende:

- **Mønster** for å låse opp håndsettet ved å tegne et mønster.
- PIN-kode for å låse opp håndsettet ved å angi en PIN-kode.
- **Passord** for å låse opp håndsettet ved å angi et passord.

#### Bytte batteri under drift

Ascom Myco 4 har et batteri som er enkelt å bytte, og som kan byttes uten at du må slå av håndsettet eller gå ut av de aktive appene. Med funksjonaliteten for å bytte under drift kan du fortsette å jobbe og bruke appene dine selv når batteriet byttes.

- Når du tar ut batteriet, vil håndsettet fortsatt være i drift i 60 sekunder.
- Hvis batteriet ikke blir byttet innen 60 sekunder, slår håndsettet seg av.

#### Lavt batterinivå

Batteri

Hvis batterinivået er lavt, må batteriet lades eller byttes ut med et fulladet batteri så snart som mulig.

- 20% Lavt batterinivå angis av et advarselssignal og varselet Vi du slå på batterisparing?
- 10% 2% Svært lavt batterinivå angis av et advarselssignal som avgis ved hver endring i batteriprosent og varselet Vil du slå på batterisparing?

Trykk på **Ignorer** for å slå av advarselssignalet.

1% Tomt batteri angis av vibrasjon og et advarselssignal som avgis hvert femte sekund, samt varselet Vil du slå på batterisparing?

Trykk på **Ignorer** for å slå av advarselssignalet.

MERK: Vibrasjonen forblir på selv når Ikke forstyrr-modus eller stillemodus er aktivert på håndsettet.

# Bytte batteri

**1** Skyv batterideksellåsen til høyre slik at batteriet frigjøres.

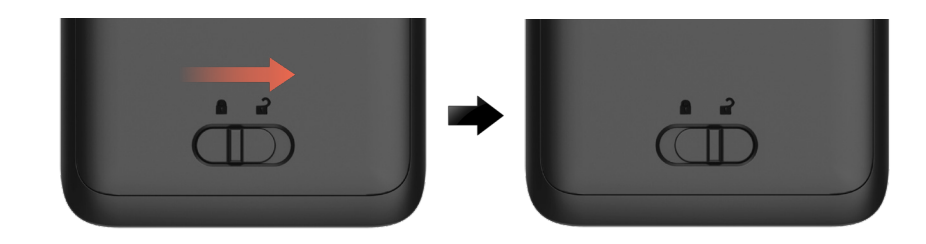

 Mens du trykker på og holder den øverste delen av klipsen 1, løfter du batteriet 2 og trekker det ut 3.

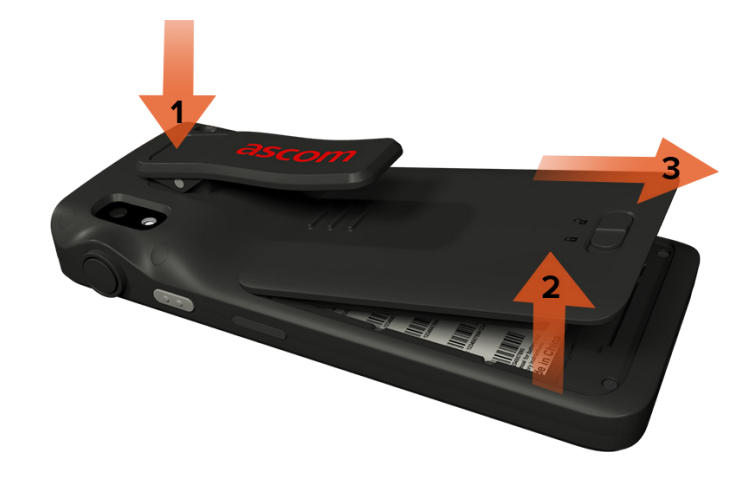

- Trykk på og hold klipsen igjen. Sett i et fulladet eller nytt batteri, og trykk det inn.
- Trykk lett på batteriet, og skyv batterideksellåsen til venstre for å låse batteriet.

Batteriet er satt riktig i hvis det er fullstendig innrettet med håndsettets hoveddel.

# Lading

# SIM-kort\* Sette i SIM-kort

- Slå av håndsettet, og deretter frigjør du og tar ut batteriet.
- Sett SIM-kortet forsiktig inn i SIM-kortsporet, som angis av SIM-kortsymbolet på etiketten i batterirommet.

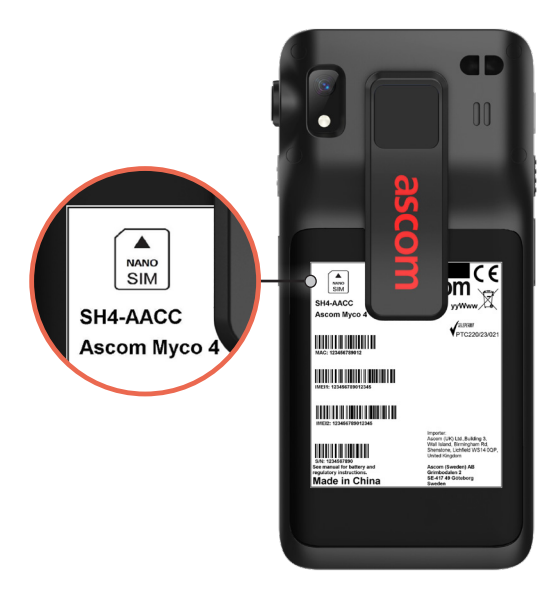

3 Skyv SIM-kortet inn i sporet til du hører et klikk.

SIM-kortet er satt riktig i hvis det er fullstendig innrettet med siden i batterirommet.

Sett i batteriet, og lås det på plass. Nå kan du slå på håndsettet.

#### Ta ut SIM-kort

- 1 Slå av håndsettet, og deretter frigjør du og tar ut batteriet.
- Skyv SIM-kortet inn i sporet til du hører et klikk, og deretter trekker du SIMkortet.
- Sett i batteriet, og lås det på plass. Nå kan du slå på håndsettet.

\* Kun tilgjengelig på Cellular-modeller.

# Lading av håndsett

- Sett håndsettet i lademodulen. Skyv håndsettet helt ned i lademodulen. Når håndsettet er satt inn på riktig måte, starter ladingen, og det høres en lyd som indikerer at ladingen har startet.
- Når batterisymbolet på ladeskjermen blir grønt og lysdioden blir grønn, er håndsettet fulladet og viser batterinivå på 95–100%.
- Når du skal koble fra håndsettet, vipper du håndsettet mot deg og løfter deretter håndsettet oppover for å ta det ut av lademodulen.

#### Frittstående lademodul

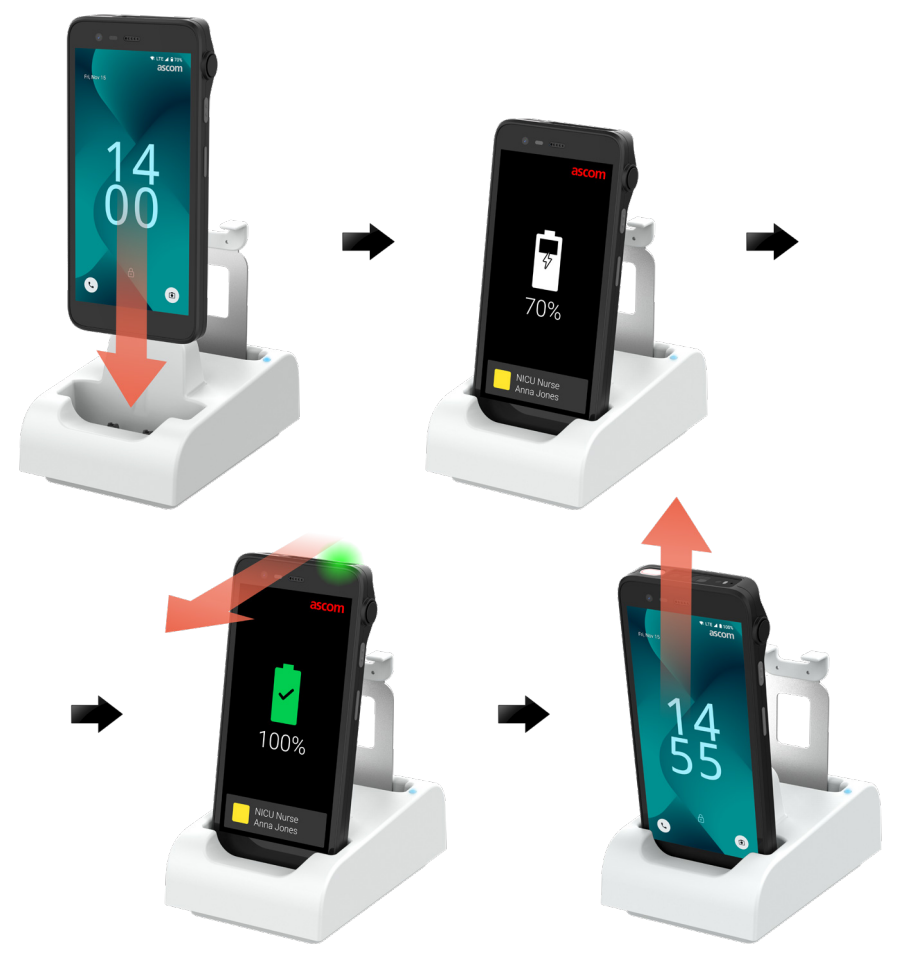

Lading

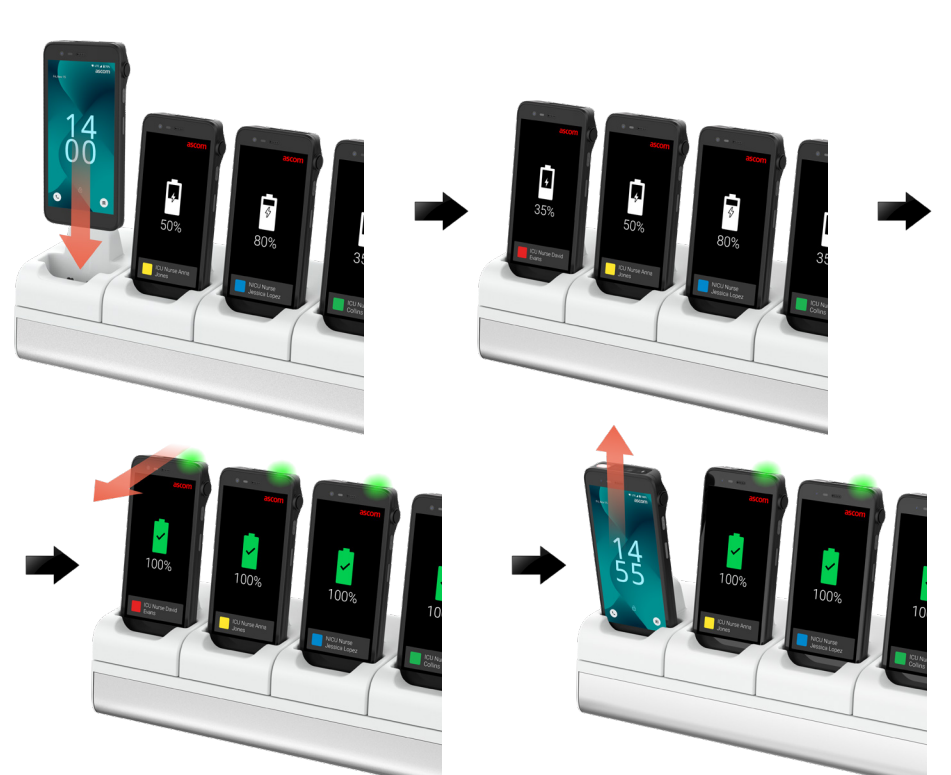

#### USB-C-kabel

- 1 Åpne ladeportdekselet nederst på håndsettet.
- Sett USB-C-kabelen i ladeporten, og koble USB-strømforsyning til et strømuttak.
- 3 Når lysdioden blir grønn, er håndsettet fulladet.
- 4 Koble fra USB-C-kabelen, og lukk ladeporten.

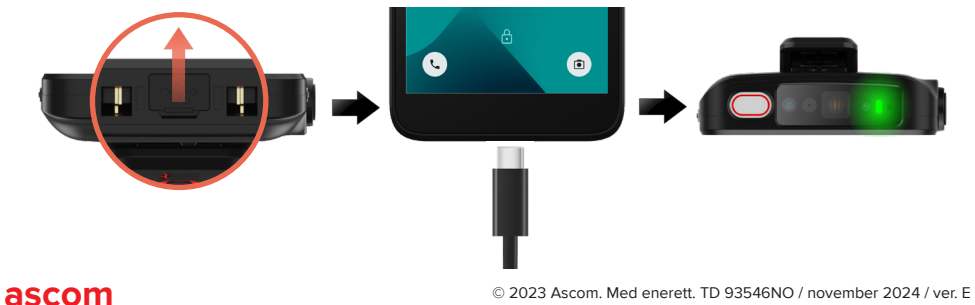

# Lading av batteri

- 1 Fjern batteriet fra håndsettet, og plasser det i lademodulen.
- Skyv lett på batteriet, og lås det med et klikk. Når batteriet er satt riktig i, blir lysdioden oransje for å vise at batteriet lader.
- 3 Når lysdioden blir grønn, er batteriet fulladet.
- Når du skal koble fra batteriet, vipper du batteriet mot deg og løfter deretter batteriet oppover for å ta det ut av lademodulen.

#### Frittstående lademodul

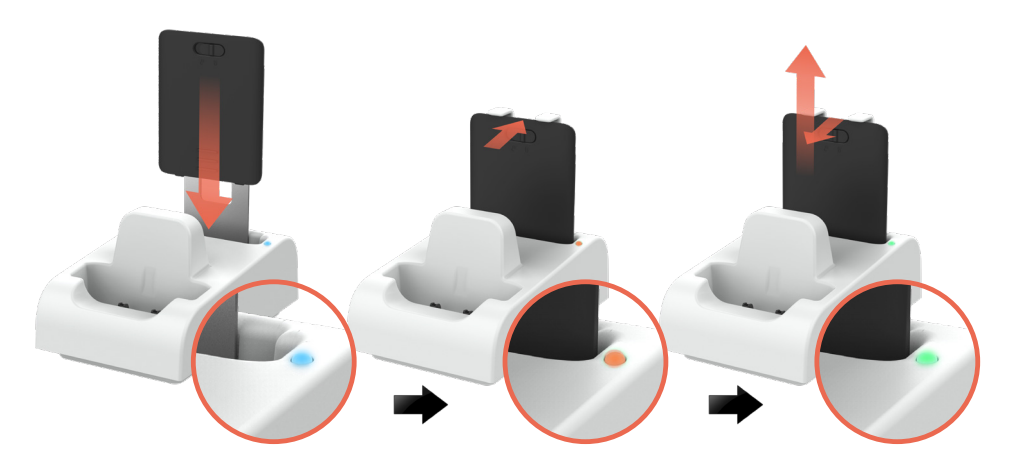

#### Lademodul på ladehylle

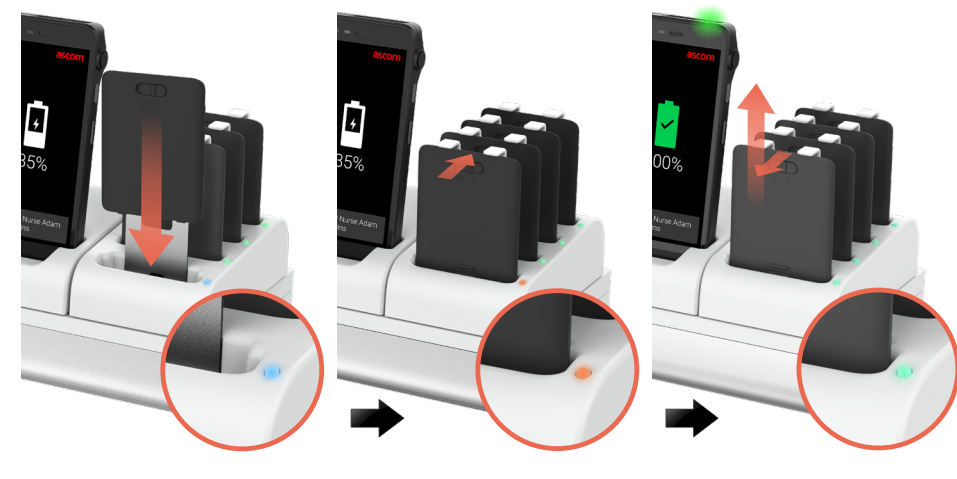

ascom

13

#### Ascom (Sweden) AB

Grimbodalen 2 SE-417 49 Göteborg Sverige Telefon: +46 31 55 93 00 www.ascom.com

#### ascom